# **FICHE REFLEXE**

Tâches

### L'ASSIGNATION DE TÂCHES

OU Comment assigner une tâche à un tiers et/où à soi-même ?

#### :: 020 = Créez une tâche en ll n' y a pas de tâche pour le moment cliquant sur 🚺 2 Cochez « **Oui** » pour faire partie des destinataires en votre nom propre. Création d'une tâche patient ~ Patient : AFRITT BARACK Sous-type de tâche \* Sélectionner Niveau d'alerte \* Etat \* A traiter En cours Traité Annulé ③ 15/05/2024 15:33 Date d'échéance \* 💿 Afficher dans la ligne de vie Non Ajouter un rappel Titre Commentaire Documents O Destinataires Vous ne pouvez créer une tâche que pour un professionnel ou un groupe de professionnel qui est habilité sur le dossier du patient. Si vous ne trouvez pas votre correspondant, vérifiez dans l'onglet Cercle de soins du dossier patient. Oui Faire partie des destinataires + 2+ Professionnels Structures

S'ajouter en destinataire d'une tâche depuis

le compte de la structure

Important : Vous n'aurez plus à remplir l'onglet professionnels et/ou structures. Cela signifie que cette tâche apparaîtra par défaut dans la "liste des choses à faire" de la structure ainsi que dans votre propre "liste des choses à faire".

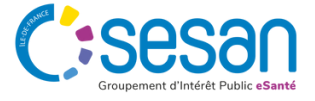

Fermer

Crée

Juin 2024 - Santélien - Fiche Réflexe - V1

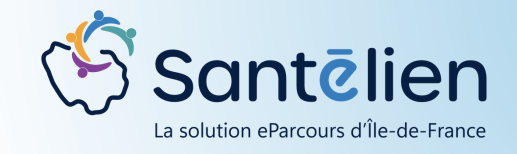

Web

Mobile

Connectez-vous en tant que structure et

# **FICHE REFLEXE**

Actions

Titre

Structures

Faire p

Profes

Struct

Recherche d'un utilisateur

Recherche dans l'annuaire régional

\* :2:0

### L'ASSIGNATION DE TÂCHES

OU Comment assigner une tâche à un tiers et/où à soi-même ?

Il est possible d'assigner une tâche à une personne physique ne faisant pas partie du cercle de soins.

Ceci est valable uniquement pour les professionnels mais pas pour les

|                                 |  |   |        | 3            |
|---------------------------------|--|---|--------|--------------|
|                                 |  |   | Fermer | Ajouter le P |
| Fois continuing destinations of |  | / |        |              |

| sionnels FONTEIX Adeline × Aurélie ANDARI × + 2+ 4 |                          |  |
|----------------------------------------------------|--------------------------|--|
| ures Sélectionner                                  | Cliquez sur le           |  |
|                                                    | bouton « <b>Creer</b> ». |  |
| Annuler Créer                                      |                          |  |

En créant la tâche, celle-ci apparaîtra donc dans les trois listes de choses à faire, celle de la structure, la vôtre et celle de la personne ajoutée.

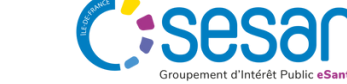

×

Juin 2024 - Santélien - Fiche Réflexe - V1

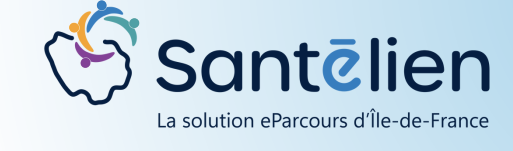

Mobile

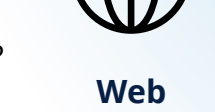

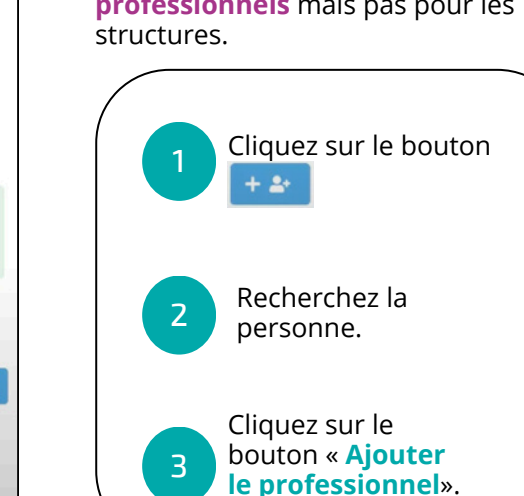

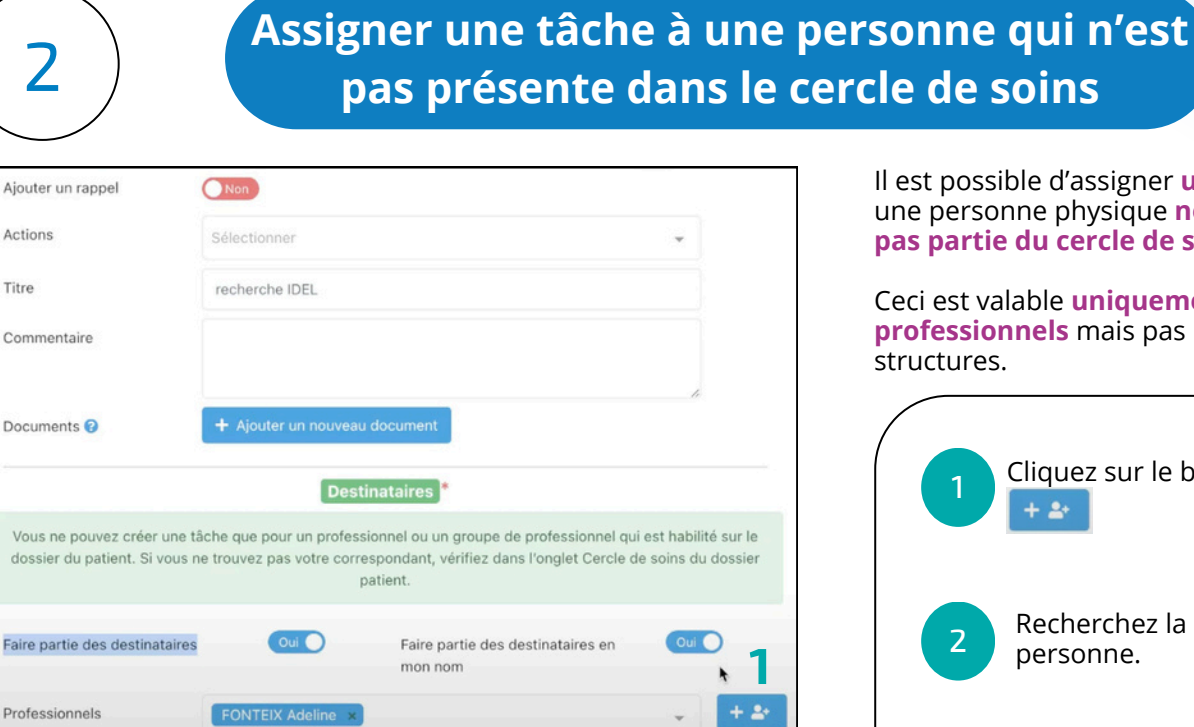

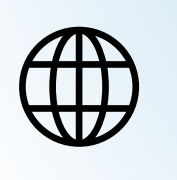